ELECOM

# ブルートゥース レーザーマウス M-BT1BL シリーズ ユーザーズマニュアル

このたびは、エレコム ブルートゥース レーザーマウス "M-BT1BL" シリーズをお買い上げいただき誠にありがとうございます。 M-BT1BL" シリーズは、Bluetooth® 無線技術に対応したワイヤ レスレーザーマウスです。また、左右方向にもスクロールができ るチルトホイールやホームページの閲覧に便利な「戻る」ボタンが 搭載されています。

このマニュアルでは "M-BT1BL" シリーズの操作方法と安全にお 取り扱いいただくための注意事項を記載しています。で使用前に 必ずお読みください。また、このマニュアルを読み終わったあと 大切に保管しておいてください。

※ このマニュアルでは一部の表記を除いて "M-BT1BL" シリーズ を「本製品」と表記しています。

#### ■絵表示の意味

| ▲ 警告 | この表示の注意事項を守らないと、火災・感電など<br>による死亡や大けがなど人身事故の原因になります。               |
|------|-------------------------------------------------------------------|
| ⚠ 注意 | この表示の注意事項を守らないと、感電やその他<br>の事故によりけがをしたり、他の機器に損害を与<br>えたりすることがあります。 |

○ 「してはいけない」ことを示します。

- 「しなければならないこと」を示します。
- (♥)「注意していただきたいこと」を記載しています。
- 「お願いしたいこと」や「参考にしていただきたいこと」を記 ▲ <sup>|の腕いし、</sup> 載しています。

「知っていると便利なこと」を記載しています。

## パッケージ内容の確認

本製品のパッケージには次のものが入っています。作業を始める すべてが揃っているかを確認してください。なお、梱包に は万全を期しておりますが、万一不足品、破損品などがありましたら、すぐにお買い上げの販売店またはエレコム総合インフォ メーションセンターまでご連絡ください。

- マウス本体 •動作確認用単3形アルカリ乾電池..
- ・ ドライバ CD.. 1枚
- 専田ポーチ 1個 コーザーズマニュアル(このマニュアルです) 1部

#### 安全にお使いいただくために

けがや故障、火災などを防ぐために、ここで説明している注意事 項を必ずお読みください。

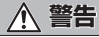

などの異常があるときや、本製品に水や金属片などの異 物が入ったときは、すぐに使用を中止し、本製品の電源 を OFF にして、マウスから電池を取り出してください そのあとで、お買い上げの販売店またはエレコム総合ィ ンフォメーションセンターまでご連絡ください。 そのまま使用すると、火災や感電の原因になります。

場合があります。

(4)パソコン用マウス以外の用途に使用しないでください。

(5)範囲を超えた気温に製品がさらされる場合は、パソコンの電 源を切り、気温が範囲内になるまで製品をお使いにならない

(6)正常に動作しない場合は、パソコンの電源を切り、エレコム

総合インフォメーションセンターにご連絡ください。

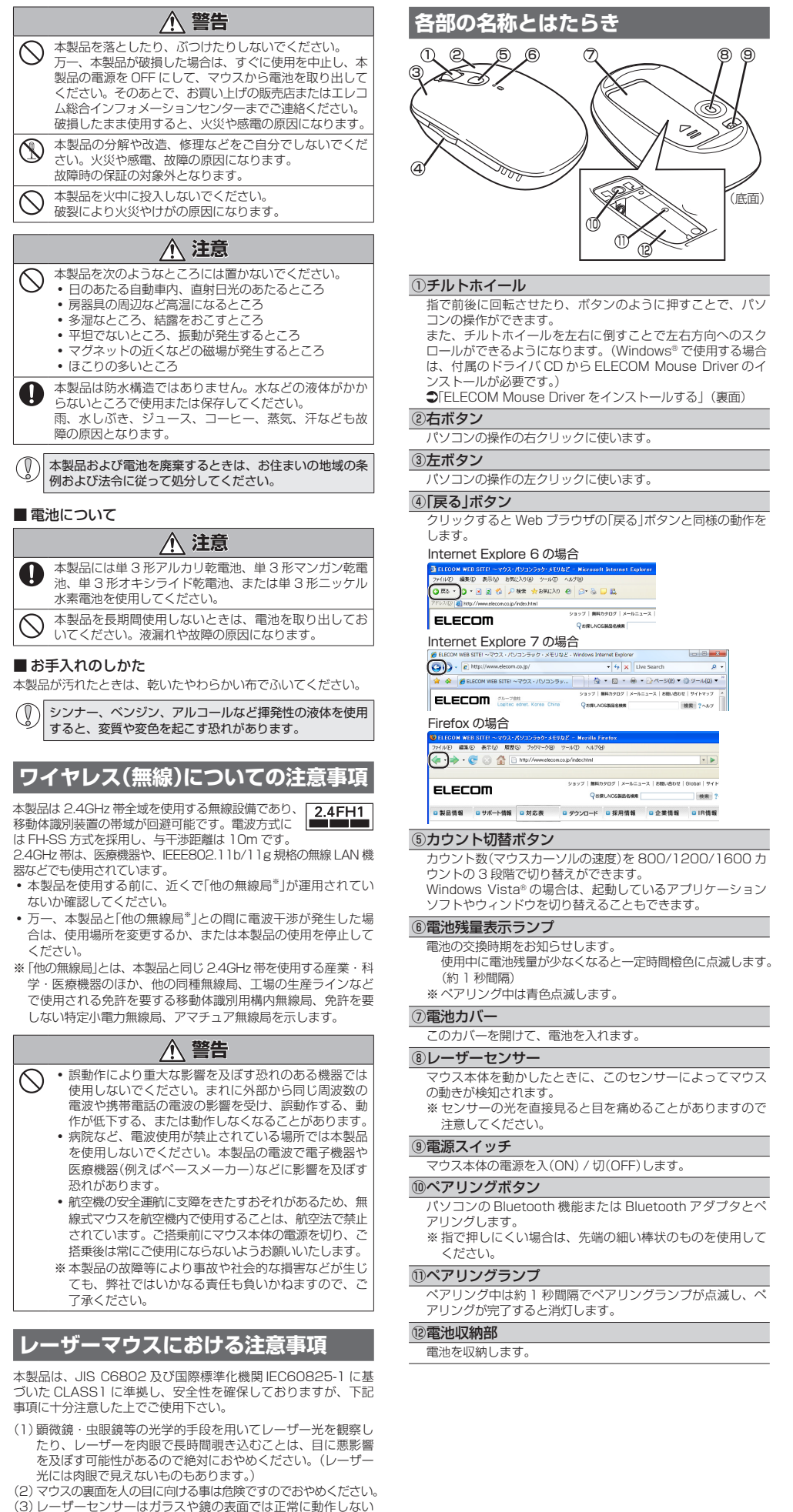

本製品をはじめて使用するときは、次の順で本製品とパソコンを 操作・設定します。 •本製品を使用するには、パソコンに Bluetooth 機能が 搭載されているか、または Bluetooth アダプタを取り 付けている必要があります。 Windows® で使用する 今までお使いのマウスは、本製品の接続が完了するま で取りはずさないでください。パソコンを設定すると きに使用します。 ※ 画面は OS によって異なりますが、手順は同じです。 7 電池を入れる タスクトレイまたは通知領 Bluetooth デパ -域にある Bluetooth アイ コン())を右クリックし、 2 電源を入れる 「Bluetooth デバイスの追 -加」をクリックします。 3 ペアリングする Bluetooth デバイスの追加 ウィザードが表示されます。 -Windows® で使用する ) (Macintosh® で使用する) -4 ELECOM Mouse Driver をインストールする リックします。 . 「
スクロールの動作を確認する 以降は、必要に応じて利用してください。 \* ₽ ボタン割り当て機能を利用する - 電源を入れます。 - 発見可能(可視) CLます。 - 名前を付けます(省明可相)。 - デバインの下方にあるボタンを押しる ₽ カウント切替ボタンを利用する 追加する Bluetooth デバ イスの検索が開始されます。 |電池を入れる ③ 懐中電灯アイコン()が 本製品を使用するときは、電池1本をマウス本体に入れます。 表示されてる間に、ペア リングボタンを約5秒間 🌗 電池カバーを取りはずし 押し続けます。 ます。 K ペアリング中はペアリングランプ が約1秒間隔で点滅し、ペアリン グが完了(手順 🕇 まで完了)する と消灯します。 ペアリングボタン 午日の方向 スライドさせる 2 ⊖側を手前にして、電池 を入れます。 リックします。 クします。 (①) 電池のプラス⊕とマイナス⊖の向きを正しく入れて ください。手前がマイナス〇です。 追加するアバインが表示されていない場合は、アバインの電源が入っている ことを保認してくだちい、デバイスのマニッアルのセットアップの指示に従い、( 再換集)を行いたれていたい。 3 電池カバーを元通りに取 り付けます。 クします。 retooth デバイスの追加ウィザ パスキーをデバイスに追加しますき デバイスのマニュアルの「Bluetooth」のセクシュンを参照して キーが指定してある場合は、それを使用してくどさい。 カチッとはめ込む ) 自動的に運営されたパスキーを使用する ○自分で決めたパスキーを使用す ●(パスキーを使用しない(<u>の</u>) デバイスでパロネーがサポートをれない場合を除き、パロキーを使用してくだちい、8 から 16 約0パンキーを使用することをお勧めします。より長いパンキーを使用すると、より安全になりま す。パンキーの目前を参加する。 2 電源を入れる 本製品を使用するときは、マウス本体の電源を入れます。 6 完了 をクリックします。 1 電源スイッチを ON の位置にスライドさせ ます。 ∦ Bluetooth デバイスは、コンピュータに接続的なした。コ デバイスは、お互いの近くにあるとき、遺信できます。 本製品を使用しないときは、マウス本体の電 源を切ることで電池を節約できます。 電源スイッチを OFF の位置にスライドさせ てください。 [Bluetooth デバイス] 画面に 「Bluetooth Mouse」が追加されます。 **7** [OK]をクリックします。 これでマウスの標準機能をご利用できます。 ⇒ FL FCOM Mouse Driver をインストール

本製品をパソコンで使用するまでの流れ

する一へ進みます。

本製品とパソコンを Bluetooth で接続するには、ペアリングをする必要があります。

ペアリングする

 ペアリングとは、Blutooth 機器同士(ここでは本製品とハンコンパをの当いいに立ちて、正向ここのに、
 ペアリングの際のパソコンの操作は、今までのお使いのマウスまたはタッチパッドで行ってください。 • ペアリングとは、Blutooth 機器同士(ここでは本製品とパソコン)をお互いに登録し、登録された機器との接続を許可する操作のことです。

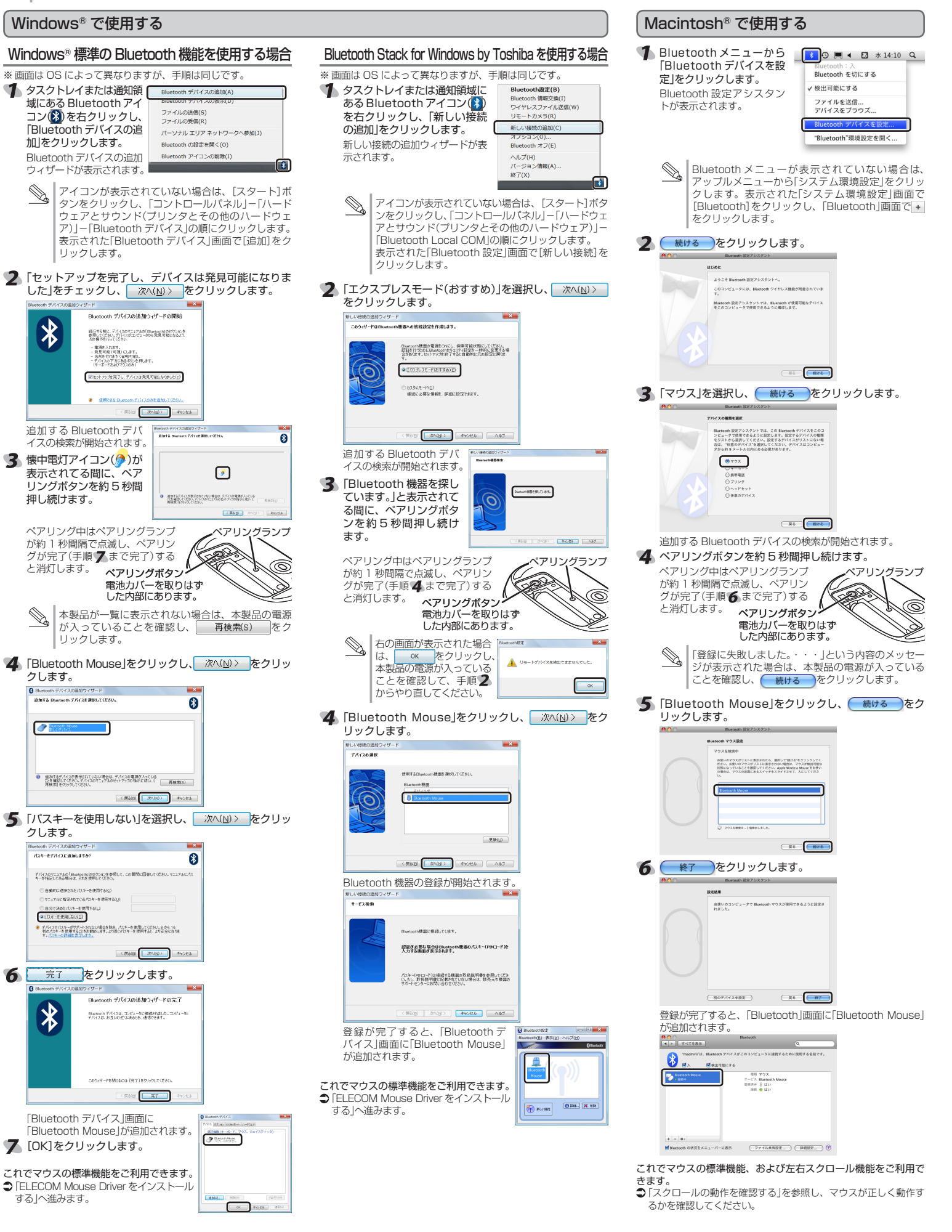

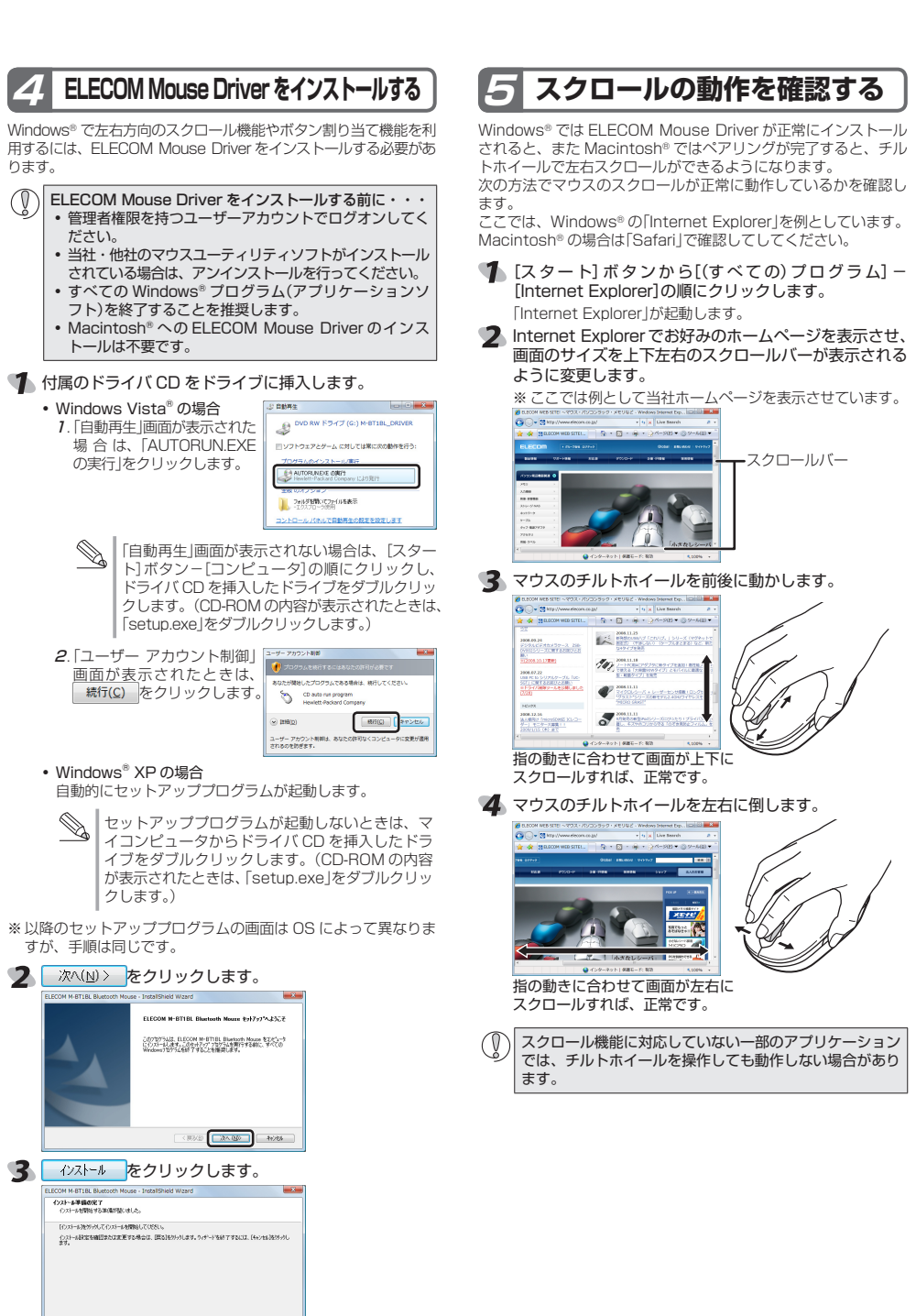

4 「はい、今すぐコンピュータを再起動します。」を選択し、 ドライバ CD を取り出してから、 完7 をクリッ クします。

8 (172-1 Av)65

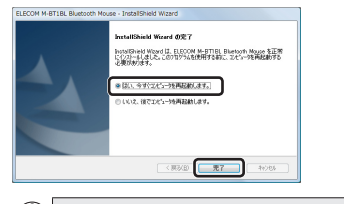

() 「いいえ、後でコンピュータを再起動します。」を選択 した場合は、手動でパソコンを再起動してください。

これで ELECOM Mouse Driver のインストールは完了です。 ●「スクロールの動作を確認する」を参照し、マウスが正しく動作す るかを確認してください。

# **5** スクロールの動作を確認する

# ボタン割り当て機能を利用する

Windows® の場合は、インストールした ELECOM Mouse Driver を利用して、ボタンに割り当てられている機能を変更できます。 次の方法で「マウスのプロパティ」画面を表示し、設定します。

- ◀ 以下のいずれかの操作を行います。 • Windows Vista® の場合
- [スタート]ボタンから[コントロールパネル]-[マウス]を クリックします ・ Windows<sup>®</sup> XP の場合 [スタート]ボタンから[コントロールパネル]-[プリンタ とその他のハードウェア] - [マウス]をクリックします。
- 「マウスのプロパティ」画面が表示されます。 [Elecom M-BT1BL]タブをクリックします。

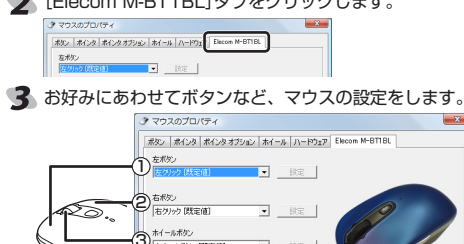

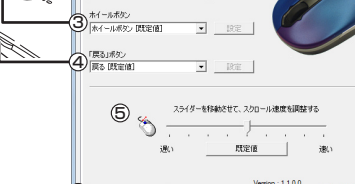

 
 Version : 1.1.0.0

 B#48/70/1774 - (c) 2009. ELECOM Inc. All rights reserved.
 OK キャンセル 通用(

- ① 左ボタン ② 右ボタン
- ③ホイールボタン ④ 戻る ボタン
- 各ボタンに機能を割り当てることができます。
- ※選択した機能によっては、 酸定 がクリック可能になり、 クリックするとダイアログボックスが表示されます。詳細 友変更できます。
- ⑤ スライダーを移動させて、左右方向へのスクロール速度を 調整できます。
- 既定値をクリックすると、スクロール速度が既定 値に戻ります。
- ⑥ 詳細プロパティ... をクリックすると、「詳細プロパティ」画面 が表示されます。

## 設定例 1

## ホイールボタンに「コントロールパネル」を開く機能を割り当てる

1.「ホイールボタン」から「コントロールパネル」を選択します。

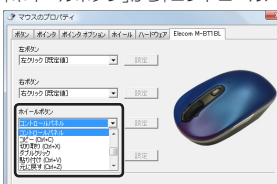

これで、ホイールボタン(チルトホイール)をクリックする と、「コントロールパネル」が表示されるようになります。

## 設定例 2

「戻る」ボタンにアプリケーションを起動する機能を割り当てる

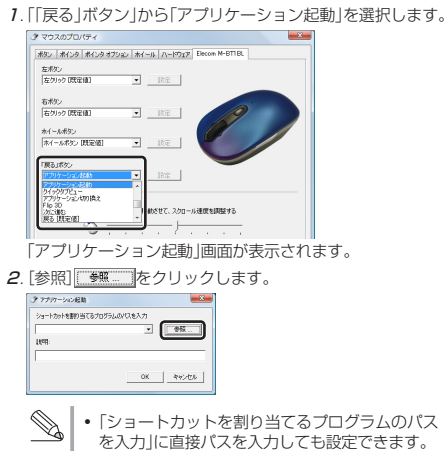

 「ショートカットを割り当てるプログラムのパス ちょうしいこうたいこうように、 を入力」に直接パスを入力しても設定できます。 例) メモ帳の場合 C:¥Windows¥notopad.exe ・「説明」に割り当てたプログラムの説明などを入 力します。入力しなくてもかまいません。

「ファイルを開く」画面が表示されます。

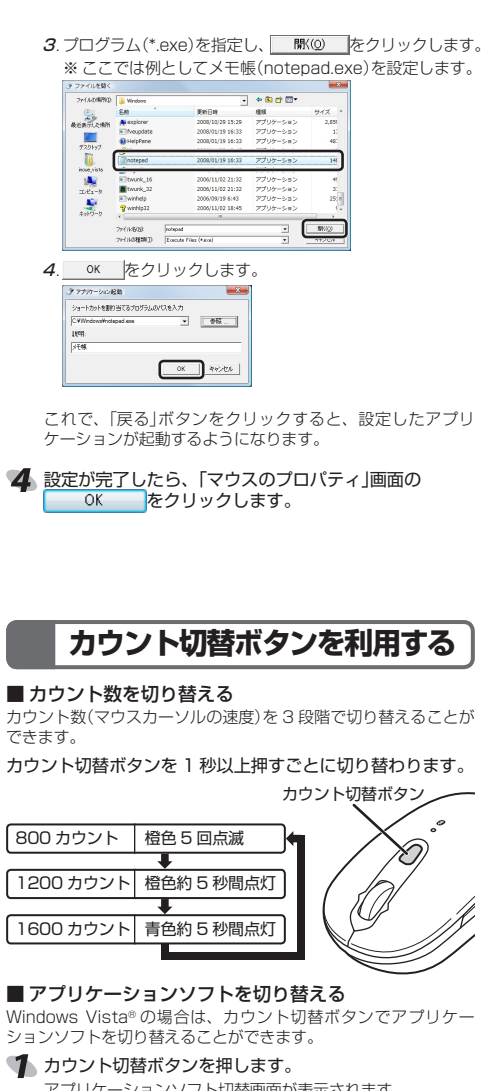

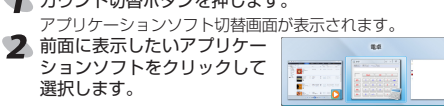

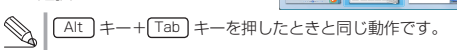

#### ■ フリップ 3D 機能を使用する

Windows Vista®で Aero 機能がオンの場合は、カウント切替ボ タンでフリップ 3D 機能を使用することができます。

- 1 カウント切替ボタンをすばやく2回押します。 フリップ 3D 機能が起動します。
- 2 チルトホイールを前後に動か すと、選択されているウィン ドウが切り替わります。 前面に表示したいウィンドウ をクリックして選択します。

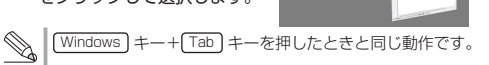

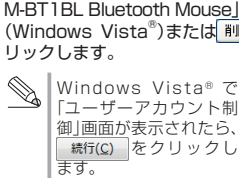

- ※以降のセットアッププログラムの画面は OS によって異なりま すが、手順は同じです。 🐐 はい(Y) をクリックします。 🔤 ELECOM M BTIBL Blastooth Nouse - InstallSheid Woord 💴
- 5 「はい、今すぐコンピュータ を再起動します。」を選択し、 完了をクリックします。 パソコンが再起動します。

これで ELECOM Mouse Driver のアンインストールは完了です。

- 2 -

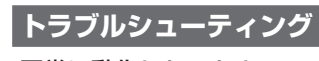

#### 正常に動作しないとき ■マウスを動かしても画面上のマウスポインタが動か

# ない、動作が不安定

- ➡本製品の電源、パソコンの Bluetooth 機能または Bluetooth ッダプタが ON になっていることを確認してください。 ➡本製品とパソコンが正しくペアリングされているか、ペアリン
- グが切れていないかなど、ペアリングの状況を確認してください。
  - ペアリング中はペアリングランプが約1秒間隔で点滅 し、ペアリングが完了すると消灯します。 ・ペアリングする機器がないときは、ペアリングランプが 1秒間に2回点滅→2秒間消灯を繰り返します。 パソコンの Bluetooth 機能および Bluetooth アダプタ については、それぞれの取扱説明書をお読みください。
  - または、製造メーカーにお問い合わせください。 ➡パソコンとマウス本体の距離が離れすぎているか、パソコンが 電波を受信できない方向を向いている可能性があります。
  - パソコンの位置を調整するな どしてください 本製品の動作範囲は、パソコ ンとマウス本体が半径 10m い内です。使用環境によって は、約10mの範囲内でもマ ウスが正常に動作しない場合
  - があります。その場合は、動 作が安定するところまで、マ ウスをパソコンに近づけてく ださい。
  - ➡使用している場所の光の反射率がレーザーマウスに適していな い可能性があります。レーザーマウス対応マウスパッドを使用 てください
  - ➡スチール製の机などの金属面では電波の到達距離が短くなる場 合があります。この場合、マウスの動作が安定するところまで パソコンをマウスに近づけてください。 ➡本製品を複数で使用したり、他のワイヤレス機器と同時に使用
  - すると、電波が干渉する可能性があります。他のワイヤレス機 器のチャンネルを変更してください。 ➡電池の残量が少なくなると動作が不安定になります。「電池を入
  - れる」(表面)を参照し、早めに新しい電池に交換してください • 本製品に付属のアルカリ乾電池は動作確認用です。製品の流 通過程で乾電池が自然放電し消耗していることがあります。 電池の残量が少なくなると、電池残量表示ランプが一定時間
  - 橙色に点滅します。 ※マウスを使用しないときは電源を切っておくと、電池を節約 できます。
  - ➡ノートパソコンのタッチパッドなど、他のドライバと競合して
  - いる可能性があります。本製品を正常に使用するには、タッチ

## ■マウスカーソルは動くが、チルトホイールが動かない

→スクロール機能に対応していない一部のアプリケーションでは、 チルトホイールを操作しても動作しない場合があります。

## ELECOM Mouse Driver のアンインストール方法

ELECOM Mouse Driver を再インストールする場合は、いった ん ELECOM Mouse Driver をアンインストールしてください。 【スタート】ボタンをクリックし、「コントロールパネル」

- をクリックします。
- 2 以下のいずれかの操作を行います。 • Windows Vista®の場合 「プログラム」の「プログラムのアン 🚺 🗂 インストール」をクリックします。
- Windows<sup>®</sup> XP の場合 [プログラムの追加と削除]をク リックします。
- 3 インストールされているプログラムの一覧から「ELECOM M-BT1BL Bluetooth Mouse」を選択し、 🤤 アンインストール (Windows Vista®)または 削除 (Windows® XP)をク リックします。
- Windows Vista® で ユーザーアカウント制制 「ユーザーアカウント制 ♥ KETF36CLASSE <u>続行(C)</u>をクリックし ます。

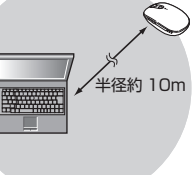

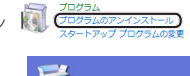

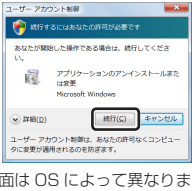

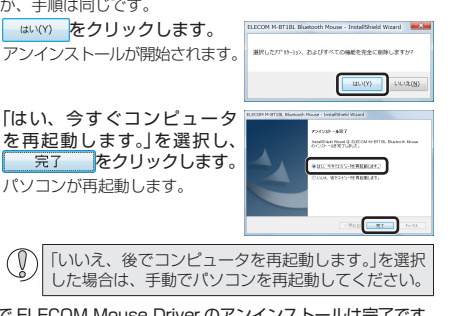

| 基本仕様      |                                                                                                    |
|-----------|----------------------------------------------------------------------------------------------------|
| 製品名       | ブルートゥース レーザーマウス                                                                                              |
| 製品型番      | M-BT1BLシリーズ                                                                                                  |
| 対応機種      | Bluetooth モジュールがインストール済みのパソコン<br>(Bluetooth モジュールをインストールしていないパ<br>ソコンでご使用の場合は別途 Bluetooth レシーバー<br>をご購入ください) |
| 対応 OS     | Windows Vista(SP1 を含む)、XP(SP2 ~ SP3)<br>Mac OSX(10.5 ~ 10.5.6)                                               |
| カウント数     | 800/1200/1600 カウント (切替可能)                                                                                    |
| 接続方式      | Bluetooth 無線技術                                                                                               |
| 適合規格      | Bluetooth 2.0 Class2                                                                                         |
| プロファイル    | HID(Human Interface Device)                                                                                  |
| 電波周波数     | 2.4GHz 带                                                                                                    |
| 電波方式      | FH-SS 方式                                                                                                    |
| 電波到達距離    | 非磁性体(木の机など):約10m<br>磁性体(鉄の机など):約3m<br>※当社環境でのテスト値であり保証ではありません。                                               |
| 外形寸法      | W57.2 × D98.3 × H35 mm                                                                                       |
| 動作温度 / 湿度 | 5℃~ 40℃ / ~ 90%RH(ただし結露なきこと)                                                                                 |
| 保存温度 / 湿度 | -10℃~60℃/~90%RH(ただし結露なきこと)                                                                                   |
| 対応電池      | 単3形アルカリ乾電池、単3形マンガン乾電池、<br>単3形オキシライド乾電池、単3形ニッケル水素電池                                                           |
| 動作時間      | アルカリ乾電池使用時の目安<br>連続動作時間:約66時間<br>連続待機時間:約151日<br>想定使用可能時間:約31日間<br>(1日8時間のパソコン操作中25%をマウス操作<br>に割り当てた場合)      |

#### ユーザーサポートについて

【よくあるご質問とその回答】 www.elecom.co.ip/support こちらから「製品 Q&A」をご覧ください。 【お電話・FAX によるお問い合わせ(ナビダイヤル)】 エレコム総合インフォメーションセンター TEL:0570-084-465 FAX:0570-050-012 「受付時間)  $9:00 \sim 19:00$ 年中無休

## 保証書シールについて

本製品の保証書はパッケージの裏側にあります。 シール形状になっていますので、パッケージからはがして、本マ ニュアルの下部の保証書シール貼り付け位置に貼って、マニュア ルと一緒に保管してください。

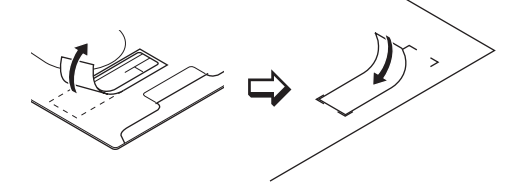

- ■保証内容
- 1.弊社が定める保証期間(本製品ご購入日から起算されます。)内に、 適切な使用環境で発生した本製品の故障に限り、無償で本製品を修 理または交換いたします。

·保証規定 —

- ■無償保証範囲
- 2.以下の場合には、保証対象外となります。
- (1)保証書および故障した本製品をご提出いただけない場合。 (2)保証書に販売店ならびに購入年月日の記載がない場合、または ご購入日が確認できる証明書(レシート・納品書など)をご提示 いただけない場合。
- いににしかない場合。 (3)保証書に偽造・改変などが認められた場合。 (4)弊社および弊社が指定する機関以外の第三者ならびにお客様に よる改造、分解、修理により故障した場合。
- (5)弊社が定める機器以外に接続、または組み込んで使用し、故障 または破損した場合。
- (6)通常一般家庭内で想定される使用環境の範囲を超える温度、湿度、振動等により故障した場合。 (7)本製品を購入いただいた後の輸送中に発生した衝撃、落下等に
- より故障した場合。
- 6) いた、火災、落雷、風水害、その他の天変地異、公害、異常電 圧などの外的要因により故障した場合。
- (9)その他、無償修理または交換が認められない事由が発見された 場合。

#### ■修理

- 3.修理のご依頼は、本保証書を本製品に添えて、お買い上げの販売店
- 3. 多よめこれ相応、本体は重く年後期にあべて、お見び上しの返しに にお持ちいただくか、弊社修理センターに送付してください。
  4.弊社修理センターへご送付いただく場合の送料はお客様のご負担と なります。また、ご送付いただく際、適切な梱包の上、紛失防止の ため受渡の確認できる手段(宅配や簡易書留など)をご利用ください。 尚、弊社は運送中の製品の破損、紛失については一切の責任を負い かねます。
- 5. 同機種での交換ができない場合は、保証対象製品と同等またはそれ
- 以上の性能を有する他の製品と交換させていただく場合があります。 6.有償、無償にかかわらす修理により交換された旧部品または旧製品
- 等は返却いたしかねます。 7.記憶メディア・ストレージ製品において、修理センターにて製品交 撮を実施した際にはデータの保全は行わず、全て初期化いたします。 記憶メディア・ストレージ製品を修理に出す前には、お客様ご自身 でデータのバックアップを取っていただきますようお願い致します。

●免責事項

- 8.本製品の故障について、弊社に故意または重大な過失がある場合を 除き、弊社の債務不履行および不法行為等の損害賠償責任は、本製 (N)に、オロン県の17度1005017には10時での頂き加良見口は、本袋 品購入代金を上限とさせていただきます。 9.本製品の放障に起因する派生的、付随的、間接的および精神的損害、
- 逸失利益、ならびにデータ損害の補償等につきましては、弊社は-切責任を負いかねます。

#### ■有効範囲

- 10.この保証書は、日本国内においてのみ有効です。 11.本保証書は再発行いたしませんので、大切に保管してください。
- ブルートゥース レーザーマウス M-BT1BL シリーズ ユーザーズマニュアル 2009年4月1日第2版 エレコム株式会社 • 本書の著作権は、エレコム株式会社が保有しています。
- •本書の内容の一部または全部を無断で複製/転載すること を禁止させていただきます。
- 本書の内容に関するご意見、ご質問がございましたら、エレ コム総合インフォメーションセンターまでご連絡願います。
- •本製品の仕様および外観は、製品の改良のため予告なしに 変更する場合があります。
- 実行した結果の影響につきましては、上記の理由にかかわ ・本製品のうち、戦略物資または役務に該当するものの輸出
- にあたっては、外為法に基づく輸出または役務取引許可が 必要です。
- Windows Vista および Windows □ゴは、Microsoftの 企業グループの商標です。
- Mac、Mac OS、Macintosh は米国 Apple Inc. の商標 または登録商標です。 • Bluetooth® ワードマークおよびロゴは、Bluetooth SIG,
- Inc. が所有する商標であり、エレコム株式会社はこれら商
- 標を使用する許可を受けています。 その他本書に記載されている会社名・製品名等は、一般に 各社の商標または登録商標です。

©2009 ELECOM Co., Ltd. All Rights Reserved M870-M12

ここに保証書シールを お貼りください。